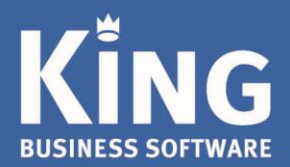

# Inhoudsopgave

| Inleiding                                 | 1 |
|-------------------------------------------|---|
| Stap 1. Plaats een inkoopbestelling       | 2 |
| Stap 2. Boek de ontvangst van de goederen | 2 |
| Stap 3. Verwerk de inkoopfactuur          | 3 |
| Tussenstan                                | 3 |

## Inleiding

In deze handleiding staan de stappen beschreven die je kunt volgen voor het invoeren van een inkoopbestelling.

Daarna volgen de stappen voor het ontvangen van de bestelling, en de verwerking van de inkoopfactuur.

Tevens kun je een digitale inkoopfactuur in het digitale archief van King opslaan en meteen koppelen aan de boeking van de factuur. Kijk onder stap 3, bij de 'Tussenstap'

Wil je weten hoe je digitale documenten vanuit King kunt versturen, kijk dan op onze website voor de instellingen en handelingen om <u>facturen en aanmaningen digitaal te versturen</u>.

010 - 264 63 40 (Helpdesk) 010 - 264 63 20 (Verkoop) E info@king.eu www.king.eu

#### Stap 1. Plaats een inkoopbestelling

- Ga naar Voorraad > Bestellingen > Invoeren bestellingen
- Selecteer een Crediteur, en geef de artikelen en tarieven etc. onder de tab Bestelregel in
- Als je de complete bestelling hebt ingegeven, kies dan voor 'Verwerken'.
  Je kunt de bestelbrieven nog afdrukken of digitaal versturen.
- De bestelde aantallen worden bijgewerkt, en de bestelling krijgt de status 'verwerkt'.

#### Stap 2. Boek de ontvangst van de goederen

- Ga naar Voorraad > Magazijnontvangsten > Invoeren magazijnontvangsten.
- Selecteer de crediteur, geef het pakbonnummer in.
- Vink aan: 'Inkoopfactuur aanmaken' om de factuur tegelijk met de magazijnontvangst te boeken.
  NB. Eenmaal aangevinkt blijft dit in het vervolg aangevinkt bij deze crediteur.
- Ga naar het tabblad 'Ontvangstregel' en klik op 'Info bestelling'

| Factuurgegevens Ontvangstregel CBS Digi      | taal archief Opmerkingen          |                                                    |      |                         |
|----------------------------------------------|-----------------------------------|----------------------------------------------------|------|-------------------------|
| Soort                                        |                                   | Partijnummer                                       |      |                         |
| Artnr. leverancier                           |                                   |                                                    |      | Info <u>b</u> estelling |
| EAN-code                                     |                                   | Aantal ontvangen 0,00                              | 0,00 | <u>O</u> pslaan         |
| Bestelling /                                 | <u>í</u>                          |                                                    |      | Annuleren               |
| Inkoopeenheid                                | = 0,00                            |                                                    |      | <u>T</u> oevoegen       |
|                                              |                                   |                                                    |      | Tussenvoegen            |
| Priisinformatie Specificatieregels Opmerking | Bestelregel - aantallen Bestelreg | el - omschrijving Bestelregel - specificatieregels |      | Ver <u>wij</u> deren    |

- Selecteer de juiste bestelling.
  Controleer per bestelregel de aantallen die zijn geleverd onder de kolom 'Aantal nu ontvangen in inkoopeenheden' (of 'in voorraadeenheden', indien dit afwijkt).
- Met de knop 'Overnemen' worden de ingegeven aantallen overgenomen naar de magazijnontvangst.

NB. Je kunt nog een andere inkoopbestelling selecteren (indien aanwezig) en de ontvangst ingeven.

- Kies voor Sluiten en je komt terug in het vorige scherm 'Invoeren magazijnontvangst'.
- Hier kies je 2x voor 'Verwerken' en de magazijnontvangst wordt in King geboekt.
  - De boekingsgang van deze ontvangst kun je Inzien, en ziet er als volgt uit:

| 1.5 |          |         |            |             |                             |        |           |             |
|-----|----------|---------|------------|-------------|-----------------------------|--------|-----------|-------------|
|     | JR-nr. 🔺 | Volgnr. | Boekdatum  | Rekeningnr. | Naam                        | D/C    | Bedrag in | Omschrijvin |
|     | 1        | 001     | 15-07-2020 | 3111        | Voorraad computeronderdelen | Debet  | 196,30    | Computerim  |
|     | 2        | 002     | 15-07-2020 | 3120        | Voorraad randapparatuur     | Debet  | 89,00     | Computerim  |
|     | 3        | 003     | 15-07-2020 | 2930        | Tussenrekening inkopen      | Credit | 285,30    | Computerim  |
| ľ   |          |         |            |             |                             |        |           |             |

Voorraad

Tussenrekening inkopen

(Debet) (Credit)

NB. De Tussenrekening wordt bij de volgende stap 'Verwerken inkoopfactuur' tegengeboekt.

### Stap 3. Verwerk de inkoopfactuur

Standaard worden de inkoopfacturen in het Dagboek t.b.v. Inkopen geboekt.

- Zie voor deze instelling bij de 'Voorraad > Magazijnontvangsten > Vaste gegevens magazijnontvangsten'
- 1. Ga naar Voorraad > Inkoopfacturen > Invoeren inkoopfacturen. Selecteer de crediteur en geef het factuurnummer in.
- 2. Ga naar de tab 'Factuurregel' Klik op 'Info Ontvangsten'

| Factuur<br>Omschrij<br>Factuu | nummer<br>jving<br>irgegeven | 01072020<br>S Factuurregel 001 Sta | atus Digitaal archief     |          | Factuur ex<br>Totaal BTW<br>Factuur inc | d. BTW Eur<br>-bedrag Eur<br>I. BTW Eur | 0,00<br>0,00<br>0,00 |      | X X X                                    |
|-------------------------------|------------------------------|------------------------------------|---------------------------|----------|-----------------------------------------|-----------------------------------------|----------------------|------|------------------------------------------|
| Rgl.                          | Soort<br>Artikel             | Artikel/Tarief/<br>Tekstblok       | Artikelnr.<br>leverancier | EAN-code | Partijnummer                            | Omschrijving                            |                      |      |                                          |
| Soort<br>Artnr.               | Artikel<br>leverancie        | ▼  <br>er                          |                           |          | Partijnummer<br>Aantal                  |                                         | 1.00 =               | 1.00 | Info ontvangsten<br>Opslaan<br>Annuleren |
| Refere                        | ntienumm                     | ner 01072020                       |                           | ]        |                                         |                                         | -/                   | -,   | Toevoegen                                |

3. Een venster met de ontvangsten van deze leverancier opent en je kunt de juiste Magazijnontvangst overnemen naar de inkoopfactuur. Een ingegeven pakbonnummer bij de magazijnontvangst kan handig zijn ter herkenning.

| Tus  | Tussenstap (niet verplicht): Een digitale of gescande factuur koppelen aan de ontvangst |             |                      |                  |                     |              |               |              |                               |
|------|-----------------------------------------------------------------------------------------|-------------|----------------------|------------------|---------------------|--------------|---------------|--------------|-------------------------------|
| - Ki | es vo                                                                                   | or het      | : tabblad 'D         | Digitaal a       | rchief' en drul     | сор 'Корј    | pelen'.       |              |                               |
|      | Factuurge                                                                               | egevens Fac | tuurregel 001 Status | Digitaal archief |                     |              |               |              |                               |
|      | Factuur                                                                                 | Code        | Volgnummer           | Datum 📥<br>docum | Aangemaakt door     |              | Aangemaakt op | Interne code | <u>Wijzigen</u><br>Te fach ur |
|      |                                                                                         |             |                      |                  |                     |              |               |              | Koppelen                      |
|      |                                                                                         |             |                      |                  |                     |              |               |              | T <u>o</u> evoegen            |
|      |                                                                                         |             |                      |                  |                     |              |               |              | Verwij <u>d</u> eren          |
|      |                                                                                         |             |                      |                  |                     |              |               |              | Voorbeeld                     |
| He   | et Dig                                                                                  | gitaal /    | Archief ope          | ent en je        | kunt of een re      | eds eerd     | er gescar     | nde digitale | e factuur                     |
| 'S   | elect                                                                                   | eren',      | of ie voegt          | een nie          | uwe factuur to      | be.          | U U           | U U          |                               |
|      |                                                                                         | ,           |                      |                  |                     |              |               |              |                               |
| - W  | anne                                                                                    | er ie e     | en nieuwe            | factuur          | gaat 'Toevoeg       | en' geef     | ie in het     | volgende v   | venster eerst een             |
| Δr   | chief                                                                                   | fsoort      | (van het so          | ort (Inko        | onfactuur') e       | n de Cred    | iteur in      | roigenae r   |                               |
|      | Digita                                                                                  | aal archie  | efstuk [DemoA        | rt:2020:G        | ebruik]             |              |               |              |                               |
| A    | lgemeer                                                                                 | n Mutere    | n Scannen Afd        | rukken Wee       | rgeven Help         |              |               |              |                               |
| Ľ    | rchiefso                                                                                | oort I      | nkoopFact            | i Ink            | oop facturen        | ]            |               |              |                               |
| V    | olgnumn                                                                                 | mer         | 000000000000000000   | 000014           |                     | *            |               |              |                               |
|      | atum                                                                                    | 1           | 15-07-2020           | Aangemaak        | tt op 15-07-2020 11 | 36 door Gebr | uik           |              |                               |
| I    | nterne c                                                                                | ode         |                      |                  |                     |              |               |              |                               |
| E    | xterne o                                                                                | code        |                      |                  |                     |              |               |              |                               |
| N    | IAW-soo                                                                                 | ort (       | Crediteur 🗾 🔻        | Bestand C        | Crediteuren         |              |               |              |                               |
| 0    | rediteur                                                                                | r [         |                      |                  |                     |              |               |              |                               |
|      |                                                                                         |             |                      |                  |                     |              |               |              |                               |

| - Klik daarna of op 'Scannen' om een papieren            | factuur te scannen.                         |
|----------------------------------------------------------|---------------------------------------------|
| Of klik op 'Koppelen' om een eerder gescande             | e of digitale factuur vanuit je computer te |
| openen.                                                  |                                             |
| - Met 'Sluiten' bewaar ie dit archiefstuk en kop         | pel ie het aan de ontvangst.                |
| Je komt terug in het venster 'Invoeren inkoop            | factuur', en ziet hier nu het betreffende   |
| archiefstuk staan onder de tab Digitaal Archie           | .f.                                         |
| Factuurgegevens Factuurregel 001 Status Digitaal archief |                                             |
| Factuur Code Volgnummer Datum Aangemaakt door            |                                             |
| InkoopFact 00000000000000013 15-07-2020 Gebruik          |                                             |
|                                                          | Koppelen                                    |
|                                                          | FACTUUR                                     |
|                                                          | 1 0 0 0 5 9 3 0 0                           |
|                                                          | Toon archie <u>r</u> stuk                   |
|                                                          |                                             |
|                                                          |                                             |

- 4. Kies onderin het venster 'Invoeren inkoopfactuur' voor 'Verwerken'.
  - Geef eventueel nog de afwijkende Boekdatum in, en klik nogmaals op 'Verwerken'.

| 🗑 Verwerken inkoopfacturen [DemoArt : 2020 : Gebruik] 🛛 🗛 🗙 |            |     |                    |                 |  |  |  |  |  |
|-------------------------------------------------------------|------------|-----|--------------------|-----------------|--|--|--|--|--|
| Algemeen Muteren Help                                       |            |     |                    |                 |  |  |  |  |  |
| Leverancier 17001955 - Computerimport Compimp B.V.          |            |     |                    |                 |  |  |  |  |  |
| Inkoopfactuur                                               | 15072020   |     |                    |                 |  |  |  |  |  |
| Boekdatum                                                   | 15-07-2020 |     |                    |                 |  |  |  |  |  |
| Boekstuknummer                                              | 11         |     |                    |                 |  |  |  |  |  |
|                                                             |            |     | <u>V</u> erwerken  | <u>S</u> luiten |  |  |  |  |  |
|                                                             |            | Den | noArt : 2020 : Geb | oruik 15-7-2020 |  |  |  |  |  |

- 5. De boekingsgang met journaalposten wordt aangemaakt.
  - Via 'Boekingsgang inzien' zie je o.a. dat '2930-Tussenrekening inkopen' Debet is geboekt en dus weer in Balans is.

| ſ | JR-nr. 🔺 | • | Volgnr. | Boekdatum  | Rekeningnr. | Naam                       | D/C    | Bed | drag in | Omschrijving             |
|---|----------|---|---------|------------|-------------|----------------------------|--------|-----|---------|--------------------------|
|   |          | 1 | 001     | 15-07-2020 | 17001055    | Computarimport Compimp B V | Cradit |     | 345,70  |                          |
|   |          | 2 | 002     | 15-07-202  | 2930        | Tussenrekening inkopen     | Debet  |     | 285,70  |                          |
|   |          | 3 | 003     | 15-07-2020 | 1511        | Te verrekenen BTW hoog     | Debet  |     | 60,00   | Cjp-boeking hulprekening |
|   |          |   |         |            |             |                            |        |     |         |                          |

Je hebt met deze stappen een Bestelling geplaatst, een Magazijnontvangst geboekt en een Inkoopfactuur verwerkt (en eventueel de digitale factuur gekoppeld).